## Submitting popcorn payments to the Pack 165 PayPal account

These steps are assuming that you already have a PayPal account. If you don't have an account, please register for a new PayPal account (<u>https://www.paypal.com/us/webapps/mpp/account-selection</u>), then come back to these instructions below.

Now assuming that you have an existing PayPal account:

- 1) Sign in by going to <a href="https://www.paypal.com/us/signin">https://www.paypal.com/us/signin</a>
- 2) Click on the "Send" link option

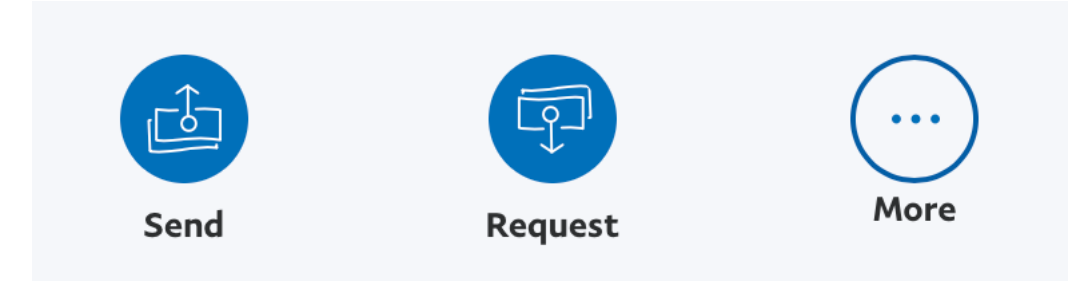

Figure 1: Button for sending money

 Enter the Pack 165 PayPal email address (<u>svpack165@gmail.com</u>) in the field (as shown in Figure 2 below):

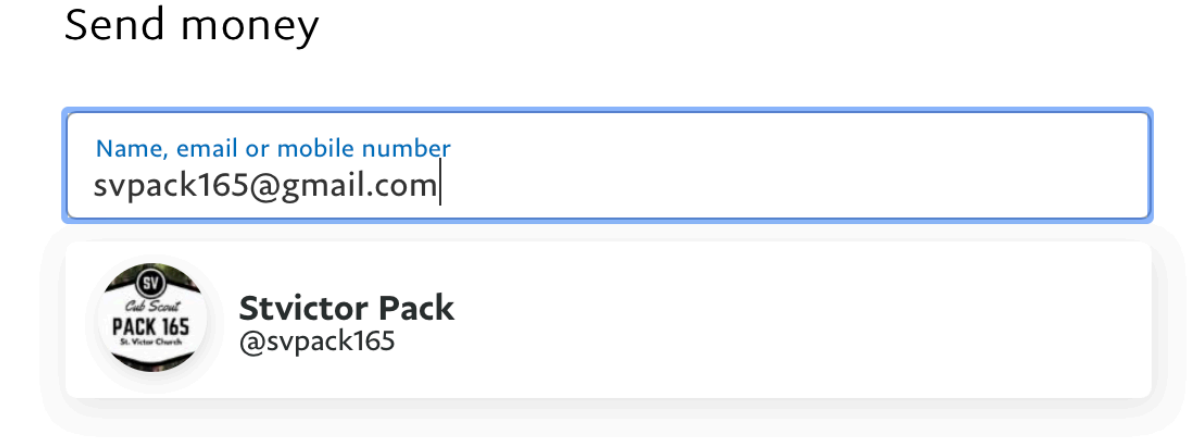

Figure 2: Entering email address (User should confirm the Pack 165 picture icon)

- 4) Select the "Next" button as shown in Figure 2 (above). Then you will be asked to:
  - a. Enter the amount to transfer
  - b. Select "send to a friend" (PLEASE ENSURE THAT THIS OPTION IS SELECTED)
  - c. Add a note i.e. Wagon sales payment of <your scout's name>

(see Figure 3 below)

| Cab Scout<br>PACK 1655<br>Street Court | Stvictor Pa<br>@svpack165 | ck            |
|----------------------------------------|---------------------------|---------------|
| Sending to a friend                    |                           | Change        |
|                                        |                           |               |
| View PayPal policies                   | and your payment m        | ethod rights. |
|                                        | Continue                  |               |
|                                        | Cancel                    |               |

Figure 3: Entering amount, sending to a friend, and notes

5) Then click on the "Continue" button to complete the rest of the sending steps.